## How to Update the USB Device Driver

June 24, 2012 Flash Support Group, Inc. Technology Department, Technology Division

- 1. Turn ON the PC.
- 2. Connect the writer to the PC using USB.
- 3. Turn ON the power source for the writer.
- 4. On the desktop, right-click [My Computer].
- 5. On the menu that is displayed, click [Properties].
- 6. System Properties will open. Click the [Hardware] tab.

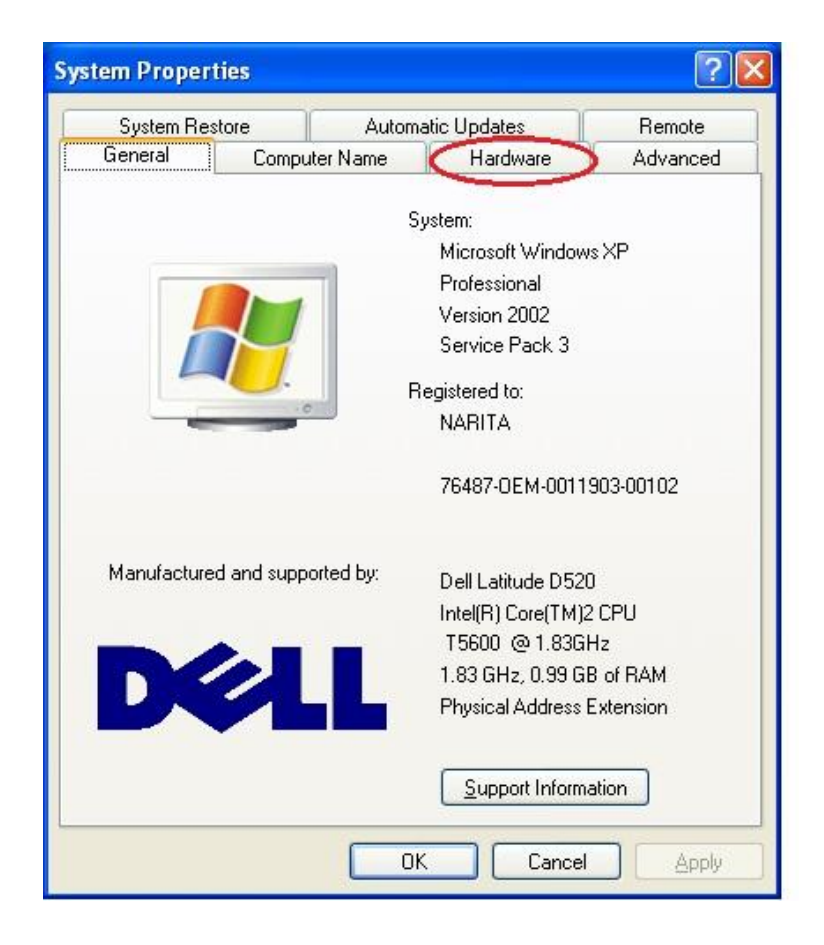

## 7. Click [Device Manager].

| System He                      | store Autor                                                                                                    | matic Updates                                                                    | Remote                                     |
|--------------------------------|----------------------------------------------------------------------------------------------------|----------------------------------------------------------------------------------|--------------------------------------------|
| General                        | Computer Name                                                                                                    | r Name Hardware                                                                  |                                            |
| Device Mana<br>Th<br>on<br>pro | ger<br>e Device Manager lists a<br>your computer. Use the<br>perties of any device.                                | all the hardware device<br>Device Manager to ch                                  | es installed<br>ange the                   |
|                                |                                                                                                    | Device Ma                                                                        | inager                                     |
| Drivers                        |                                                                                                    |                                                                                  |                                            |
| Dri<br>cor                     | ver Signing lets you mak<br>mpatible with Windows.                                                                 | e sure that installed dri<br>Windows Update lets y<br>Windows Update for s       | vers are<br>vou set up                     |
| nov                            | w windows connects to                                                                                              | windows opuate for t                                                             | trivers.                                   |
|                                | Driver <u>S</u> igning                                                                                             |                                                                                  | frivers.<br>pdate                          |
|                                | Driver <u>S</u> igning                                                                                             | <u>W</u> indows U                                                                | frivers.<br>pdate                          |
| Hardware Pro                   | Driver <u>S</u> igning<br>Driver <u>S</u> igning<br>ofiles<br>rdware profiles provide a<br>erent hardware configur | windows Opdate for the<br><u>Windows U</u><br>a way for you to set up<br>ations. | trivers.<br>pdate                          |
| Hardware Pro                   | Driver <u>S</u> igning<br>ofiles<br>rdware profiles provide a<br>erent hardware configur                           | a way for you to set up ations.                                                  | trivers.<br>pdate<br>and store<br>Profiles |

8. In Device Manager, under [Other Devices], right-click [Hi-Speed USB ASSP]. On the menu that is displayed, click [Update Driver].

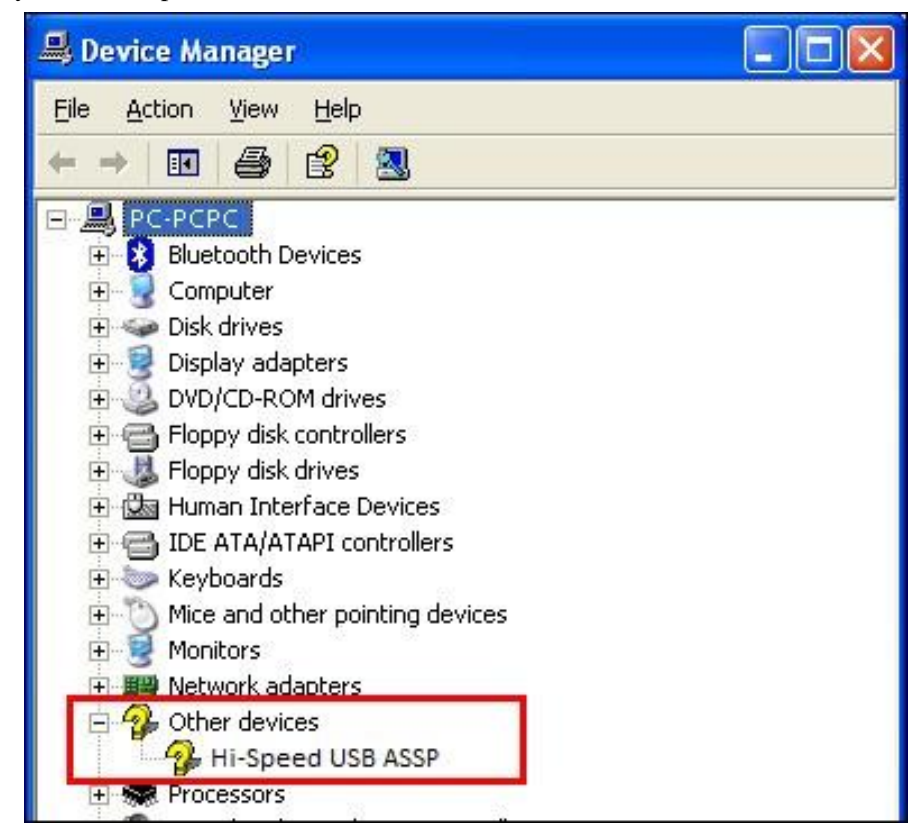

9. The Hardware Update Wizard will be displayed. Select [Install from a list or specific location (Advanced)] and click [Next >].

| Hardware Update Wizard |                                                                              |  |  |
|------------------------|------------------------------------------------------------------------------|--|--|
|                        | Welcome to the Hardware Update<br>Wizard                                     |  |  |
|                        | This wizard helps you install software for:                                  |  |  |
|                        | FSGUsb.Sys USB I/F                                                           |  |  |
|                        | If your hardware came with an installation CD or floppy disk, insert it now. |  |  |
|                        | What do you want the wizard to do?                                           |  |  |
|                        | Install the software automatically (Recommended)                             |  |  |
|                        | Install from a list or specific location (Advanced)                          |  |  |
|                        | Click Next to continue.                                                      |  |  |
|                        | < Back Next > Cancel                                                         |  |  |

10. Select [Search for the best driver in these locations.] and then check [Include this location in the search:] only. Select [C:¥WINDOWS¥system32] as the search location.

| Hardware Update Wizard                                                                                                    |
|----------------------------------------------------------------------------------------------------|
| Please choose your search and installation options.                                                                                                    |
| Search for the best driver in these locations.                                                                                                    |
| Use the check boxes below to limit or expand the default search, which includes local<br>paths and removable media. The best driver found will be installed.   |
| Search removable media (floppy, CD-ROM)                                                                                                    |
| Include this location in the search:                                                                                                    |
| C#WINDOWS¥SYSTEM32 Browse                                                                                                    |
| O Don't search. I will choose the driver to install.                                                                                                    |
| Choose this option to select the device driver from a list. Windows does not guarantee that<br>the driver you choose will be the best match for your hardware. |
| < Back Next > Cancel                                                                                                    |

11. Please wait a moment for the update dialog box to be displayed.

| Hardware Update Wizard     |                                       |
|----------------------------|---------------------------------------|
| Please wait while the wiza | rd searches                           |
| FSGUsb.Sys USB             | 11/F                                  |
|                            | <u>S</u>                              |
|                            |                                       |
|                            | <pre>&lt; Back Next &gt; Cancel</pre> |

12. If the following dialog box is displayed, select one entry (any entry is OK) and click [Next >].

| Hardware Update Wiz                      | ard                   |                               |       |  |  |  |
|------------------------------------------|-----------------------|-------------------------------|-------|--|--|--|
| Select the device dr                     | iver you want to inst | all for this hardware.        | E.    |  |  |  |
| FSGUsb.Sys US                            | SB I/F                |                               |       |  |  |  |
| 说明                                       | バージョン 製造元             | 場所                            |       |  |  |  |
| FSGUsb.Sys USB I/F                       | 不明 FLASH_SUPPORT      | _GROUP c:¥windows¥inf¥oem42.i | inf   |  |  |  |
| FSGUsb.Sys USB I/F                       | 不明 FLASH_SUPPORT      | _GROUP c:¥windows¥inf¥fsgusb. | inf   |  |  |  |
| <                                        |                       |                               | >     |  |  |  |
| ▲ このドライバはデジタル署名されていません。<br>ドライバの署名が重要な理由 |                       |                               |       |  |  |  |
|                                          |                       | Back Next > C                 | ancel |  |  |  |

13. A dialog box like the following one will be displayed. Click [Continue Anyway].

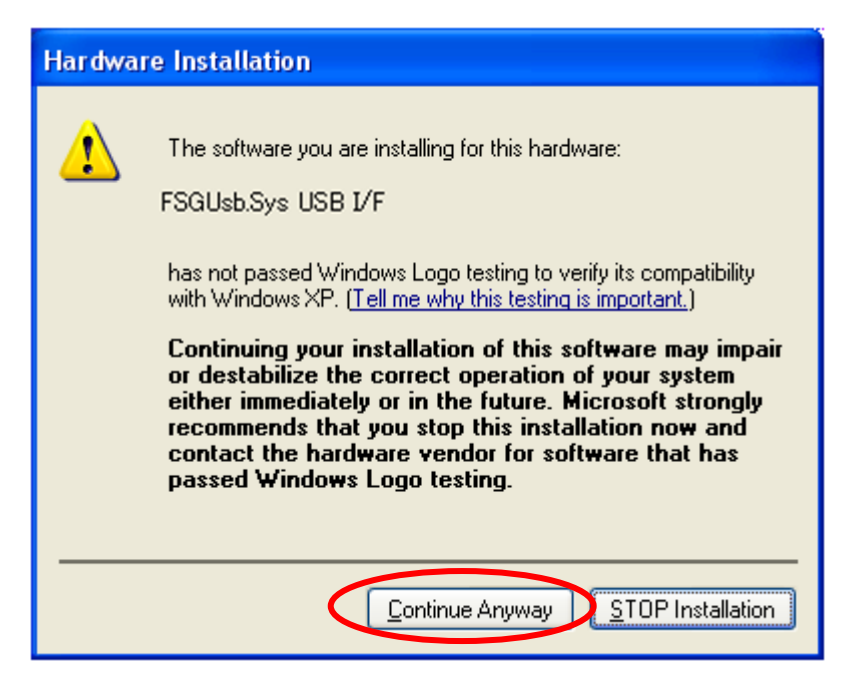

14. Click [Finish] and the wizard will end.

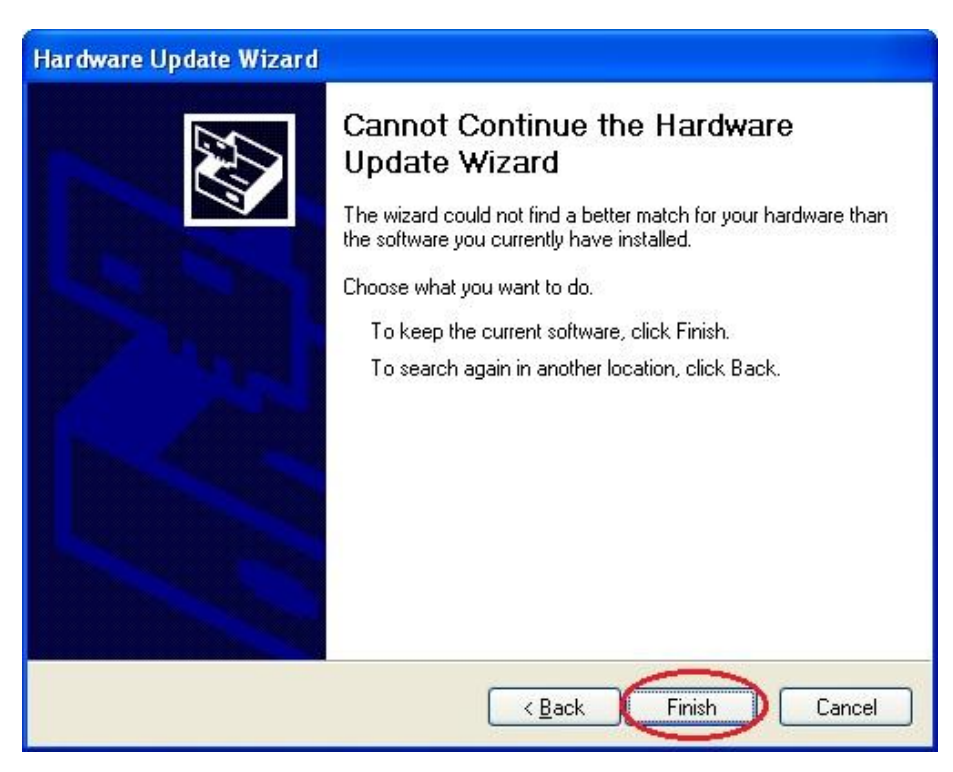